# 历史数据服务器(HDS)显示高磁盘空间使用情况

# Contents

 Introduction

 Prerequisites

 Requirements

 Components Used

 Conventions

 问题

 解决方案

 Related Information

### **Introduction**

在升级历史数据服务器(HDS)后系统从ICM 7.0, 7.1或者7.2系统到ICM 7.5用被提高的数据库迁移 工具(EDMT), HDS复制过程显示在可用的磁盘空间使用方法的一个增量。它达到80%利用率阈值 并且触发自动清除操作。本文讨论如何故障排除此问题。

**Note:** 这在从ICM升级的HDS服务器独自地被观察7.0, 7.1或者7.2到与EDMT的ICM 7.5。问题在升 级之后可能看不到,但是能经过一段时间发生。

### **Prerequisites**

#### **Requirements**

There are no specific requirements for this document.

#### **Components Used**

本文的信息根据ICM/IPCC/UCCE HDS 7.5(x)。

**Note:** 此问题在仅EDMT更新的HDS系统在日志记录器系统存在和不存在。从ICM 7.0, 7.1或者 7.2升级了的用户和与ICMDBA的被创建的新的HDS数据库没有此问题。

The information in this document was created from the devices in a specific lab environment.All of the devices used in this document started with a cleared (default) configuration.If your network is live, make sure that you understand the potential impact of any command.

#### **Conventions**

Refer to <u>Cisco Technical Tips Conventions</u> for more information on document conventions.

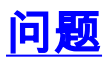

在升级HDS系统从ICM 7.0, 7.1或者7.2系统到与EDMT的ICM 7.5,每日自动清除在HDS数据库后 的这些表没有被触发:

- 1. t\_Termination\_Call\_Data
- 2. t\_Termination\_Call\_Variable
- 3. t\_Route\_Call\_Data
- 4. t\_Route\_Call\_Variable
- 5. t\_Dialer\_Detail
- 6. t\_Agent\_Event\_Detail
- 7. t\_Network\_Event\_Detail

结果, HDS磁盘空间使用方法随着时间的推移增加。HDS到达80%,并且自动清除从在复制过程日 志的此消息开始:

80% of the available free space is used in xxxxx\_hds database" (xxxxx\_hds will be replaced by the database name).

如果和当HDS到达90%利用率,紧急情况清除触发与在事件浏览器和复制过程日志的此消息说明:

Event ID: 49167 Description: Begin Automatic Purge: 90% of the available data space is used in the xxxxx\_hds database" (xxxxx\_hds will be replaced by the database name).

### 解决方案

此解决方法是可适用的对SQL2000和SQL 2005年:

- 1. 在HDS系统,请运行ICM服务控制并且终止分销商服务。
- 2. 打开Microsoft SQL Server管理工作室(SQL 2005)/SQL服务器查询分析器(SQL2000)和选择 HDS数据库。名字是"cname\_hds" (其中"cname"是实例名字对于ICM系统)。
- 3. 通过file菜单,请连接对c:\icm\cname\aw\install目录。Note: 替换c: 使用ICM安装和与实例名 字的cname对于ICM系统的驱动。
- 4. 在安装目录内,请选择文件dailypurgesp.sql并且打开它。
- 5. 一旦脚本被装载和显示的屏幕上,请按**F5**执行**dailypurgesp.sql脚本**。脚本应该运行没有错误 信息。
- 6. 使用管理工作室(SQL 2005)/ SQL server企业管理器(SQL2000),保证SQL server代理程序是 活跃的(显示由在图标内的一个绿色的三角)。如果SQL server代理程序不是活跃的,请用鼠标 右键单击SQL server代理程序然后选择开始开始进程。
- 7. 在管理工作室(SQL 2005)/ SQL server企业管理器(SQL2000),用鼠标右键单击SQL server代 理程序并且选择属性。在一般选项,您看到两个复选框。请切记自动重新启动SQL server,如 果意外地终止,并且自动重新启动SQL server代理程序,如果意外地终止复选框被检查。
- 8. 按在**属性**对话的底部的OK。
- 9. 关闭Microsoft SQL Server管理(SQL 2005)/ SQL server企业管理器工作室(SQL2000)和SQL server查询分析器(SQL2000)。
- 10. 在ICM服务控制中,请重新启动服务。

# **Related Information**

- <u>语音技术支持</u> <u>语音和统一通信产品支持</u>
- <u>Technical Support & Documentation Cisco Systems</u>